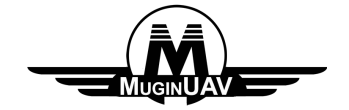

Potomac Wireless Video/Data Transmission System User Manual

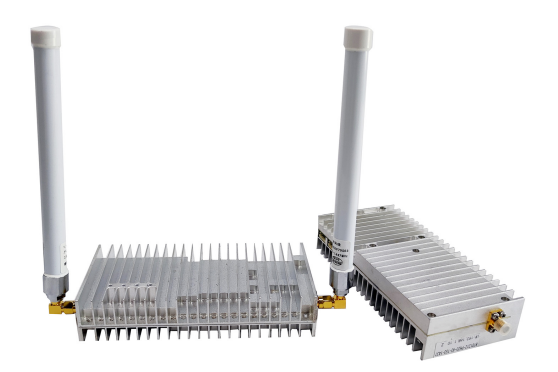

#### Contents

| 1. Product description                                              | 1    |
|---------------------------------------------------------------------|------|
| 2. Network introduction                                             | 1    |
| 3. Hardware interface description                                   | 4    |
| 4. Software use                                                     | 5    |
| 4.1 Web instructions                                                | 5    |
| 5. Appendix                                                         | 11   |
| 5.1 Wire picture                                                    | . 11 |
| 5.2 Appendix 2: Open real-time information to return information 12 |      |
| 5.3 Appendix 3.Bandwidth test screenshot 1                          | 3    |

#### **1.Product description**

Potomac Two-way Wireless Transmission System is a wireless image transmission transceiver specially developed by our company for automobiles and robots. Aiming at the complex ground environment, it adopts leading multi-carrier modulation technology, has strong anti-interference and penetration ability, and realizes the transmission of high-definition, stable, low-latency real-time video image signals on the move.

Potomac Two-way Wireless Transmission System is suitable for complex ground environments and can be placed on cars, firefighting robots, public security robots and other facilities.

Currently, three types of image transmission equipment are introduced according to the power amplifier transmission power. They are 0.3W video transmission equipment, 2W video transmission equipment and 10W video transmission equipment.

#### 2.Network introduction

There are currently two networking modes: one-to-one and one-to-many. One-toone network mode is generally used to connect the main device to the computer, and the slave device to the camera. After the system is connected, the video playback software can be used on the computer to watch the picture taken by the camera.

One-to-many networking mode uses the master device to connect to the computer, and the slave device to connect to the camera. After the system is connected, the computer can use the video playback software to watch all the pictures taken by the slave device connected to the camera.

At present, in the one-to-many networking mode, a maximum of 1 master device can be connected to 16 slave devices.

### 2.1 One-to-one system diagram

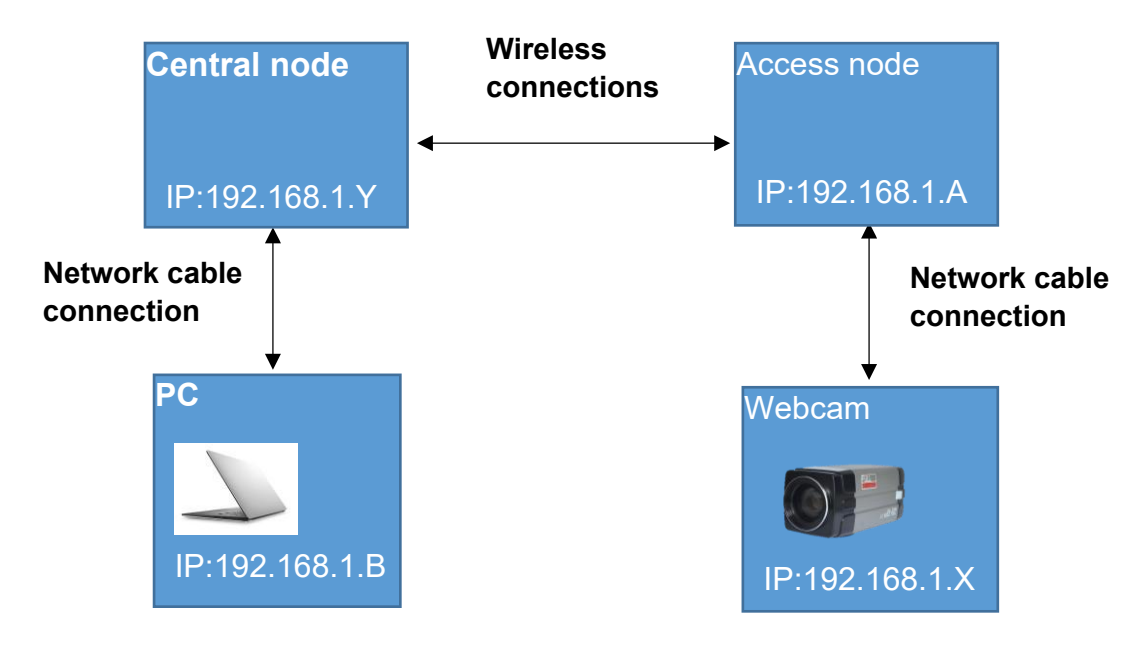

**One-to-one System Diagram** 

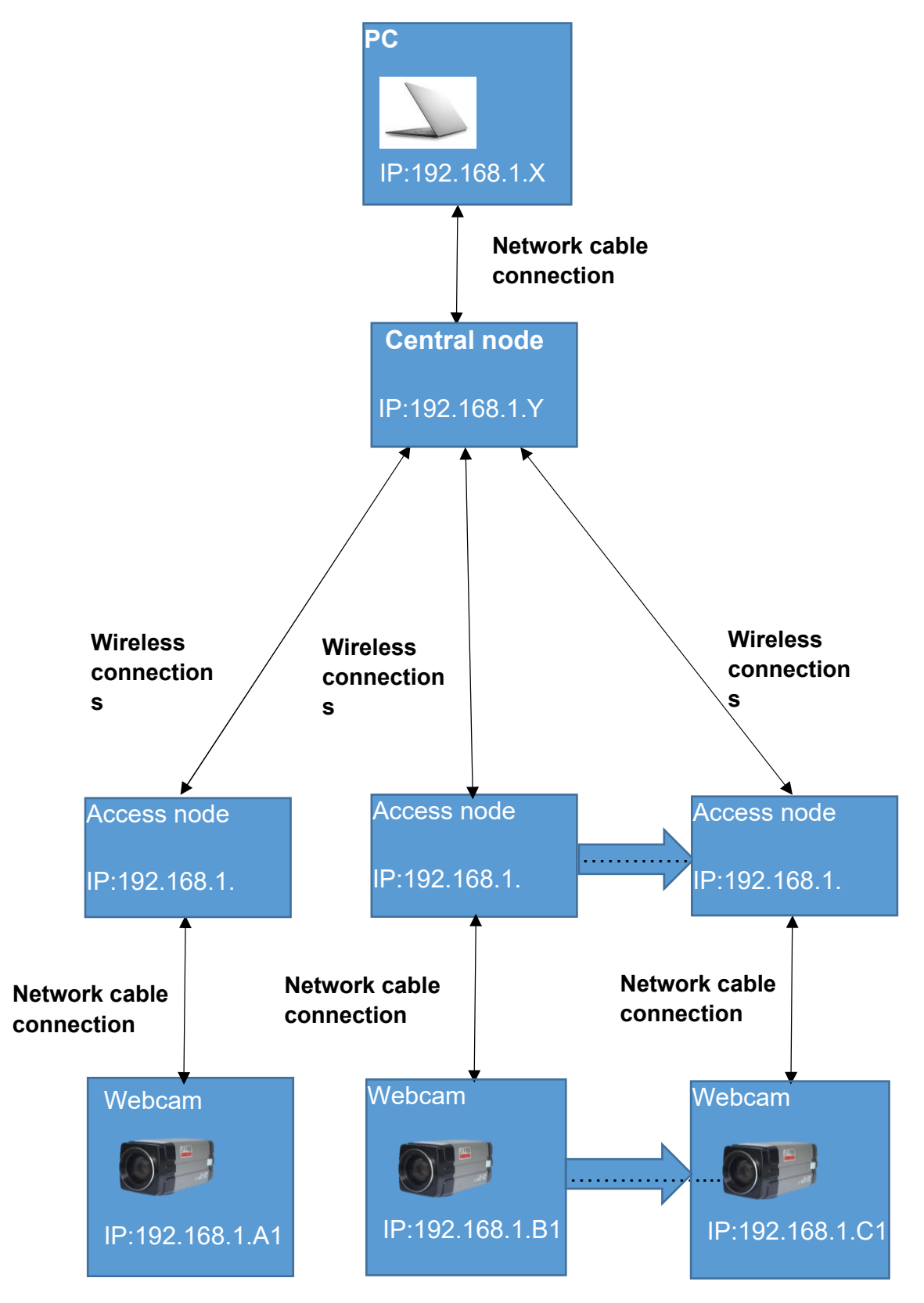

2.2 Schematic diagram of one-to-many system

Schematic diagram of one-to-many system

## 3.Hardware interface description

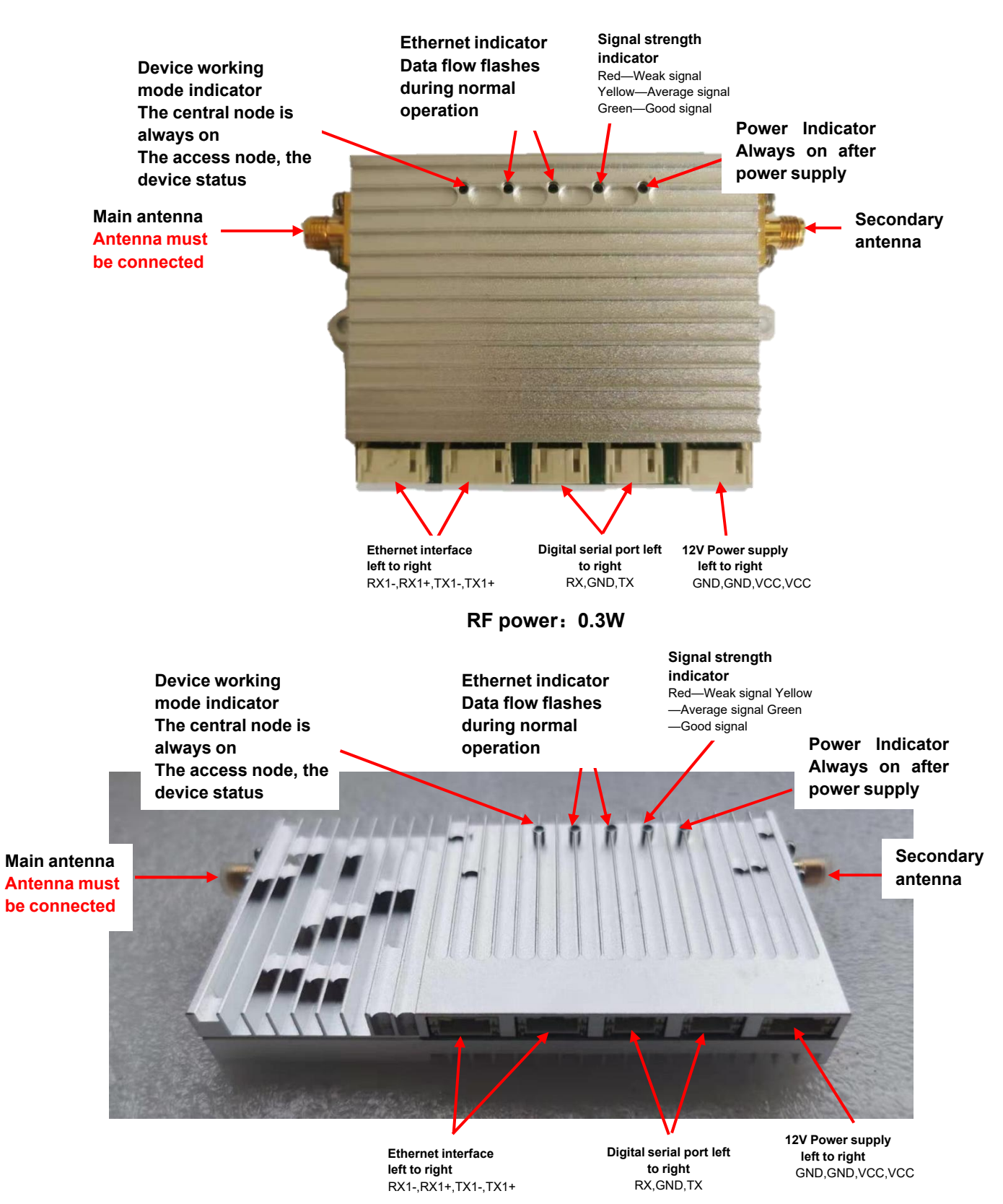

RF power: 2W

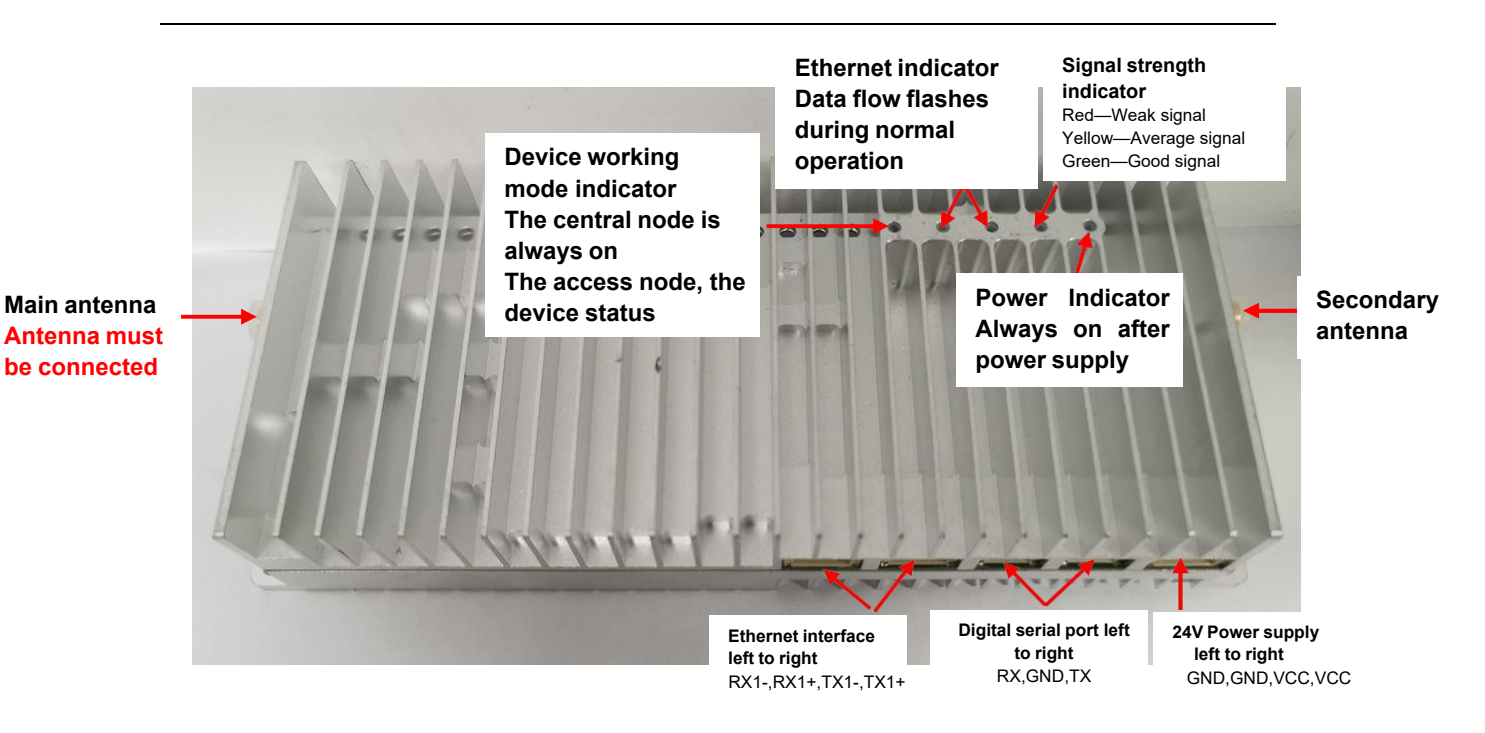

RF power: 10W

## 4.Software use

#### 4.1 Web instructions

| 1       |                               |   |
|---------|-------------------------------|---|
| Login   |                               | _ |
|         |                               |   |
|         | lame                          | T |
| A GOOT  |                               |   |
| O Pacew | ord                           |   |
|         |                               |   |
|         |                               |   |
|         | Login                         |   |
|         |                               |   |
| Vers    | ion Information:V2.2-20210106 |   |

Web login interface

Default username and password: admin

| Wireless paran             | neters |      | Мо                | de parameter |                 |                  |  |
|----------------------------|--------|------|-------------------|--------------|-----------------|------------------|--|
| Frequency band             | 800M   | Save | Master-Slave mode | Access Node  | Save            |                  |  |
| Frequency point(8060~8259) | 8160   | Save | TDD mode          | 1D4U         | Save            | Signal strength: |  |
| Bandwidth                  | 20MHZ  | Save | Other parameter   |              | Other parameter |                  |  |
| Frequency Hopping          | Open   | Save | Key Setting       | FFFEEEE      | Save            |                  |  |
| Master power(-40~+25)      | 25     | Save | IP Setting        | 192.168.1.20 | Save            |                  |  |

### Wireless parameter configuration interface

| ×<br>Parameter<br>configuration<br>Bandwidth | Network Speed Test Server Networ<br>Client parameter setting | k Speed Test Client |  |
|----------------------------------------------|--------------------------------------------------------------|---------------------|--|
| test                                         | Server IP                                                    | 192.168.1.10        |  |
| Serial port                                  | Transmission bandwidth(1-40Mbps)                             | 20                  |  |
| configuration                                | Test time                                                    | 10                  |  |
| Help                                         | Server output                                                |                     |  |
|                                              | Open client Clean data                                       |                     |  |

### Network speed test client interface

| ×<br>Parameter<br>configuration | Menu      | ]           |               |          |             |                     |      |
|---------------------------------|-----------|-------------|---------------|----------|-------------|---------------------|------|
| Bandwidth<br>test               | UART1     | Baud rate   | Data bit<br>8 | Stop bit | Check digit | Virtual serial port | Debu |
| Serial port configuration       | UART2     | Baud rate   | Data bit      | Stop bit | Check digit | Virtual serial port |      |
| Help                            |           | 115200      | 8             | 1        | Ν           |                     |      |
|                                 | Network f | low control |               |          | Save        |                     |      |
|                                 |           |             |               |          |             |                     |      |
| 1                               |           |             |               |          |             |                     | -    |

### Serial port configuration interface

| Parameter nan                              | Parameter name                          |       | Illustrate                                                                                                    |
|--------------------------------------------|-----------------------------------------|-------|----------------------------------------------------------------------------------------------------|
| Me                                         | nu                                      |       | Click to open the main menu                                                                                      |
| Paran<br>config<br>Bandy<br>test<br>Serial | ×<br>neter<br>guration<br>width<br>port |       | The content classification of<br>the menu bar, select the<br>corresponding option<br>according to the situation  |
| config<br>Help                             | guration                                |       |                                                                                                    |
| Wireless para                              | ameters                                 |       | Descriptions                                                                                                    |
| Equ                                        | ipment intern                           | al pa | rameters                                                                                                    |
| Frequency band                             | 800M                                    | Save  | 800M、1.4G、2.4G。<br>Changing the frequency band<br>requires changing the<br>corresponding antenna                 |
| Frequency point(8060~8259)                 | 8160                                    | Save  | The specific center frequency<br>under the working frequency<br>band                                             |
| Bandwidth                                  | 20MHZ                                   | Save  | The working bandwidth of<br>the wireless device, the<br>default is 20MHZ                                         |
| Frequency Hopping                          | Open                                    | Save  | Frequency hopping function                                                                                       |
| Master power(-40~+25)                      | 25                                      | Save  | The transmission power of<br>the Central node, the greater<br>the power, the longer the<br>transmission distance |

Operating instructions: some parameters only support Central node settings

| Master-Slave mode          | Access Node  | Save | Equipment working status         |
|----------------------------|--------------|------|----------------------------------|
|                            |              |      | When set as the master node      |
|                            |              |      | the device status indicator is   |
|                            |              |      | always on and when set as the    |
|                            |              |      | always on, and when set as the   |
|                            |              |      |                                  |
|                            |              |      | Indicator flashes                |
|                            |              |      | Only one Central node can        |
|                            |              |      | exist in a group of networks     |
|                            |              |      |                                  |
| TDD mode                   | 1D4U         | Save | Set TDD time slot allocation     |
|                            |              |      | Upstream refers to the Access    |
|                            |              |      | node to the Central node, and    |
|                            |              |      | downstream refers to the         |
|                            |              |      | Central node to the Access       |
|                            |              |      | node                             |
|                            |              |      |                                  |
| Key Setting                | FFFFEEEE     | Save | The Central node and the         |
|                            |              |      | Access node can always be        |
|                            |              |      | connected with the paired        |
|                            |              |      | key                              |
| IP Setting                 | 192.168.1.20 | Save | The IP address of the device,    |
|                            |              |      | the device supports pure         |
|                            |              |      | transparent transmission         |
|                            |              |      | Enter the at command in the      |
| AT Debug Interface         |              |      | input box and press Enter to     |
| AT Debug Interface choose: |              |      | send the return information is   |
|                            |              |      | below                            |
|                            |              |      | show                             |
|                            |              |      | After the networking is          |
|                            |              |      | successful if it is the Central  |
|                            |              |      | node it will display the ID      |
|                            | inen message |      | addross SNP distance and         |
|                            | penmessage   |      | address, SNR, distance and       |
|                            |              |      |                                  |
|                            |              |      | Connected sub-device; if it is a |
|                            |              |      | Access node, it will display the |
|                            |              |      | SINK, distance and other         |
|                            |              |      | Information from the Central     |
|                            |              |      | node.                            |
|                            |              |      | Real-time information is         |
|                            |              |      | displayed on the extended        |
|                            |              |      | information interface. See       |
|                            |              |      |                                  |

|                                   | appendix 2 for the content of      |
|-----------------------------------|------------------------------------|
|                                   | the returned information.          |
|                                   |                                    |
|                                   | Stop real-time information         |
| Close message                     | output                             |
|                                   | Clear the real-time information    |
| Clean                             | and the data returned by the       |
|                                   | at command                         |
|                                   | Click to open the real-            |
| Signal strength:                  | time information and               |
|                                   | display it and change the          |
|                                   | display it, and change the         |
|                                   |                                    |
|                                   | SNR value.                         |
|                                   | Red—vveak signal                   |
|                                   | Yellow—Average signal              |
|                                   | Green—Good signal                  |
|                                   | Below is the description of the    |
| Bandwidth                         | internal content of the network    |
| tost                              | bandwidth test interface,          |
| lesi                              | using iperf as a testing tool      |
|                                   | Internally                         |
| Network bandw                     | lath test tool                     |
| ipen server p                     | Turn on the internal conver of     |
| Open server                       | the device                         |
|                                   |                                    |
| Close server                      | Shut down the internal             |
|                                   | server of the device               |
| Clean data                        | Clear server output data           |
| Network bandw                     | ridth test tool                    |
| iperf client p                    | arameters                          |
| Server ID 192 168 1 10            | Device ip address                  |
|                                   |                                    |
| Transmission bandwidth(1, 40Mbns) | The amount of bandwidth            |
|                                   | that needs to be                   |
|                                   | transmitted                        |
|                                   | The duration of the client test    |
| Test time 10                      | the default is 10 seconds          |
|                                   |                                    |
|                                   | After the client's transmission is |
| Server output                     | over, the data received by the     |
|                                   | server is output                   |
|                                   |                                    |
|                                   | Open the internal client of the    |
| Open server                       | device                             |
|                                   | 401100                             |

|                      | Close the internal client of                               |
|----------------------|------------------------------------------------------------|
| Close server         | the device                                                 |
| Clean data           | Clear client output data                                   |
| Serial Port Cor      | nfiguration                                                |
| Baud rate            | Set the baud rate                                          |
| 115200 🔻             |                                                            |
| Data bit             | Set the serial port data bit                               |
| 8                    |                                                            |
| Stop bit             | Set the serial port stop bit                               |
|                      | Set the serial port check bit                              |
| Check digit          |                                                            |
| N V                  |                                                            |
| Virtual serial port  | After the service is checked,                              |
|                      | you can use the virtual serial port of the network port to |
|                      | receive serial data through the network port.              |
| Dobug LIART          | After checking, the data                                   |
| Debug OAKT           | the debugging serial port. You                             |
|                      | can read and set the module parameters.                    |
| Network flow control | According to the strength of                               |
|                      | automatically limited to realize                           |
|                      | the priority of data<br>transmission.                      |
| Save                 | save Changes                                               |

# 5. Appendix

## 5.1 Wire picture

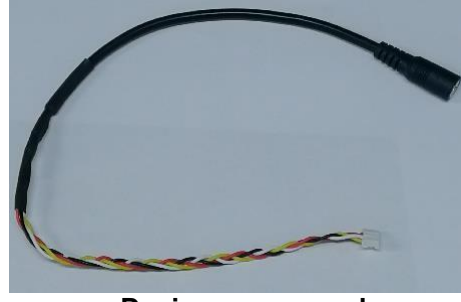

Device power cord

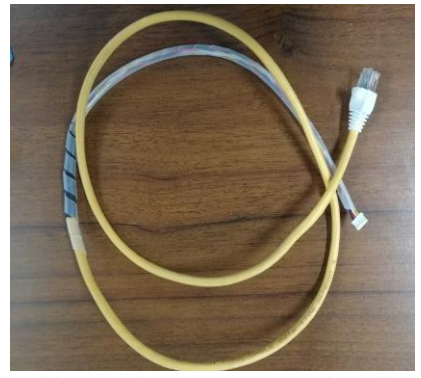

Network port connection line

## 5.2Appendix 2 : Open real-time information to return information

|                                                                                                    |                                                                                                    |                                                                                                    | IVIOC                                                                                                    | le parameter                                                                                                    |                                                                                                    |                                                                                                    |
|----------------------------------------------------------------------------------------------------|----------------------------------------------------------------------------------------------------|----------------------------------------------------------------------------------------------------|----------------------------------------------------------------------------------------------------|----------------------------------------------------------------------------------------------------|----------------------------------------------------------------------------------------------------|----------------------------------------------------------------------------------------------------|
| Frequency band                                                                                                    | 800M                                                                                                    | Save                                                                                                    | Master-Slave mode                                                                                                    | Central Node                                                                                                    | Save                                                                                                    |                                                                                                    |
| Frequency point(8060~8259)                                                                                                    | 8160                                                                                                    | Save                                                                                                    | TDD mode                                                                                                    | 1D4U                                                                                                    | Save                                                                                                    | Signal strength: 🔵 Gr                                                                                                    |
| Bandwidth                                                                                                    | 20MHZ                                                                                                    | Save                                                                                                    | Othe                                                                                                    | er parameter                                                                                                    |                                                                                                    |                                                                                                    |
| Frequency Hopping                                                                                                    | Open                                                                                                    | Save                                                                                                    | Key Setting                                                                                                    | FFFFEEE                                                                                                    | Save                                                                                                    |                                                                                                    |
| Master power(-40~+25)                                                                                                    | 25                                                                                                    | Save                                                                                                    | IP Setting                                                                                                    | 192.168.1.20                                                                                                    | Save                                                                                                    |                                                                                                    |
| Open message Close message Clean                                                                                                    |                                                                                                    |                                                                                                    |                                                                                                    |                                                                                                    |                                                                                                    |                                                                                                    |
| 2021-10-27 10:33:33] IP:192. 108. 1. 10Port:Slave, RSSI-<br>2021-10-27 10:33:33] IP:192. 108. 1. 10Port:Master, RSSI-<br>2021-10-27 10:33:32] IP:192. 108. 1. 10Port:Slave, RSSI-<br>2021-10-27 10:33:32] IP:192. 108. 1. 10Port:Master, RSSI-<br>2021-10-27 10:33:31] IP:192. 108. 1. 10Port:Master, RSSI-<br>2021-10-27 10:33:30] IP:192. 108. 1. 10Port:Master, RSSI-<br>2021-10-27 10:33:30] IP:192. 108. 1. 10Port:Slave, RSSI- | 57dBm, RSRP:-87dBm, Transmis<br>95dBm, RSRP:-185dBm, Transmis<br>57dBm, RSRP:-86dBm, Transmis<br>95dBm, RSRP:-86dBm, Transmi<br>95dBm, RSRP:-86dBm, Transmi<br>95dBm, RSRP:-86dBm, Transmi<br>57dBm, RSRP:-86dBm, Transmi | sion power:dBm, S<br>ission power:25dBm<br>sion power:dBm, S<br>ission power:25dBm<br>sion power:dBm, S<br>ission power:25dBm<br>sion power:25dBm | NR:+22[+21 +25]dB, Distance:0m,<br>s.NR:-8[-11^-7]dB, Distance:0m,<br>NR:+22[+21^+25]dB, Distance:0m,<br>s.SNR:-8[-11^-7]dB, Distance:0m,<br>NR:+23[+22^+25]dB, Distance:0m,<br>NR:+23[+21^-25]dB, Distance:0m,<br>NR:+23[+21^-7]dB, Distance:0m,<br>SNR:-8[-11^-7]dB, Distance:0m, | Bit error rate per seco<br>Bit error rate per seco<br>Bit error rate per seco<br>Bit error rate per seco<br>Bit error rate per seco<br>Bit error rate per seco<br>Bit error rate per seco | ond:0%, Total bi<br>ond:0%, Total bi<br>ond:0%, Total bi<br>ond:0%, Total bi<br>ond:0%, Total bi<br>ond:0%, Total bi<br>ond:0%, Total bi<br>ond:0%, Total bi | t error rate:0%<br>t error rate:0%<br>t error rate:0%<br>t error rate:0%<br>t error rate:0%<br>t error rate:0%<br>it error rate:0% |

Central node reports real-time information

# Menu

| Wireless par                                                                                                    | ameters                                                                                                    |                                                                                                    | Mod                                                                                                    | le parameter                                                                                                    |                                                                                                    |                                                                                             |
|----------------------------------------------------------------------------------------------------|----------------------------------------------------------------------------------------------------|----------------------------------------------------------------------------------------------------|----------------------------------------------------------------------------------------------------|----------------------------------------------------------------------------------------------------|----------------------------------------------------------------------------------------------------|---------------------------------------------------------------------------------------------|
| Frequency band                                                                                                    | 800M                                                                                                    | Save                                                                                                    | Master-Slave mode                                                                                                    | Access Node                                                                                                    | Save                                                                                                    |                                                                                             |
| Frequency point(8060~8259)                                                                                                    | 8160                                                                                                    | Save                                                                                                    | TDD mode                                                                                                    | 1D4U                                                                                                    | Save                                                                                                    | Signal strength: OGreer                                                                     |
| Bandwidth                                                                                                    | 20MHZ                                                                                                    | Save                                                                                                    | Othe                                                                                                    | er parameter                                                                                                    |                                                                                                    |                                                                                             |
| Frequency Hopping                                                                                                    | Open                                                                                                    | Save                                                                                                    | Key Setting                                                                                                    | FFFEEEE                                                                                                    | Save                                                                                                    |                                                                                             |
| Master power(-40~+25)                                                                                                    | 25                                                                                                    | Save                                                                                                    | IP Setting                                                                                                    | 192.168.1.20                                                                                                    | Save                                                                                                    |                                                                                             |
| 2021-10-26 10:18:591Port:Master.RSSI:-94dBm.RSRP:-<br>2021-10-26 10:18:5821Port:Master.RSSI:-94dBm.RSRP:-7<br>2021-10-26 10:18:571Port:Slave.RSSI:-48dBm.RSRP:-7<br>2021-10-26 10:18:571Port:Master.RSSI:-94dBm.RSRP:-7<br>2021-10-26 10:18:561Port:Master.RSSI:-94dBm.RSRP:-7<br>2021-10-26 10:18:561Port:Master.RSSI:-94dBm.RSRP:-7<br>2021-10-26 10:18:561Port:Master.RSSI:-94dBm.RSRP:-7<br>2021-10-26 10:18:551Port:Master.RSSI:-94dBm.RSRP:-7<br>2021-10-26 10:18:551Port:Master.RSSI:-94dBm.RSRP:-7<br>2021-10-26 10:18:551Port:Master.RSSI:-94dBm.RSRP:-7<br>2021-10-26 10:18:551Port:Master.RSSI:-94dBm.RSRP:-7<br>2021-10-26 10:18:541Port:Master.RSSI:-94dBm.RSRP:-7<br>2021-10-26 10:18:541Port:Master.RSBP:-7<br>2021-10-26 10:18:541Port:Master.RSBP:-7<br>2021-10-26 10:18:541Port:Master.RSBP:-7<br>2021-10-26 10:18:541Port:Master.RSBP:-7<br>2021-10-26 10:18:541Port:Master.RSBP:-7<br>2021-10-26 10:18:541Port:Master.RSBP:-7<br>2021-10-26 10:18:541Port:Master.RSBP:-7<br>2021-10-26 | 134dBm, Transmission power:<br>3dBm, Transmission power:dB<br>134dBm, Transmission power:<br>3dBm, Transmission power:<br>3dBm, Transmission power:<br>3dBm, Transmission power:<br>134dBm, Transmission power:<br>134dBm, Transmission power: | ddm, SNR:-5[-11 <sup>-6]</sup> ,<br>im, SNR:-525[-24 <sup>2</sup> +28]<br>ddm, SNR:-7[-10 <sup>-6</sup> ],<br>im, SNR:-7[-10 <sup>-6]</sup> ,<br>im, SNR:-7[-10 <sup>-6]</sup> ,<br>im, SNR:-7[-10 <sup>-6]</sup> ,<br>im, SNR:-7[-10 <sup>-6]</sup> ,<br>idBm, SNR:-7[-10 <sup>-6]</sup> ,<br>idBm, SNR:-7[-10 <sup>-6]</sup> ,<br>idBm, SNR:-7[-0 <sup>5</sup> -5],<br>idBm, SNR:-7[-0 <sup>5</sup> -5]},<br>idBm, SNR:-7[-0 <sup>5</sup> -5],<br>idBm, SNR:-7[-0 <sup>5</sup> -5],<br>idBm, SNR:-7[-0 <sup>5</sup> -5],<br>idBm, SNR:-7[-0 <sup>5</sup> -5],<br>idBm, SNR:-7[-0 <sup>5</sup> -5],<br>idBm, SNR:-7[-0 <sup>5</sup> -5],<br>idBm, SNR:-7[-0 <sup>5</sup> -5],<br>idBm, S | dB. Distance:Om, Bit error rate<br>dB. Distance:Om, Bit error rate<br>dB. Distance:Om, Bit error rate<br>dB. Distance:Om, Bit error rate<br>dB. Distance:Om, Bit error rate<br>dB. Distance:Om, Bit error rate<br>dB. Distance:Om, Bit error rate<br>dB. Distance:Om, Bit error rate<br>B. Distance:Om, Bit error rate<br>B. Distance:Om, Bit error rate<br>B. Distance:Om, Bit error rate<br>B. Distance:Om, Bit error rate<br>D. Distance:Om, Bit error rate | per second:0%, Total bit er<br>per second:0%, Total bit er<br>per second:0%, Total bit er<br>per second:0%, Total bit er<br>per second:0%, Total bit er<br>per second:0%, Total bit er<br>per second:0%, Total bit er<br>per second:0%, Total bit er<br>per second:0%, Total bit er<br>per second:0%, Total bit er | ror rate:0<br>ror rate:0<br>ror rate:0<br>ror rate:0<br>ror rate:0<br>ror rate:0<br>ror rate:0<br>ror rate:0<br>ror rate:0<br>ror rate:0<br>or rate:0 | 9<br>9<br>9<br>9<br>9<br>9<br>9<br>9<br>9<br>9<br>9<br>9<br>9<br>9<br>9<br>9<br>9<br>9<br>9 |
| 2021 10 20 10.10.30 10 11.31 AVE, K331, H900B, K3KI, K                                                                                                    | CODE T                                                                                                    | The other and the other and th                                                                                                    | ab, Distance.om, Bit error rate                                                                                                    | per second.on, iotar bit er                                                                                                    | IOI TALE.U                                                                                                    | ~                                                                                           |
|                                                                                                    |                                                                                                    |                                                                                                    |                                                                                                    |                                                                                                    |                                                                                                    |                                                                                             |

## 5.3 Appendix 3.Bandwidth test screenshot

| ×                         | Menu                                                                                                    | 是否将当前网页翻译成中文               | 网页翻译                | 关闭 🗸 | * |
|---------------------------|----------------------------------------------------------------------------------------------------|----------------------------|---------------------|------|---|
| Parameter                 | Network Speed Test Server Network Speed Test Client                                                                                                    |                            |                     |      |   |
| configuration             | Close server Clean data                                                                                                    |                            |                     |      |   |
| Bandwidth<br>test         | <ol> <li>7.00-8.00 sec 983 KEytes 8.05 Mbits/sec 1.349 ms 986/1681 (59%)</li> <li>8.00-7.00 sec 888 KEytes 7.27 Mbits/sec 1.895 ms 1299/1927 (67%)</li> <li>5.00-6.00 sec 887 KEytes 7.28 Mbits/sec 1.949 ms 702/1329 (53%)</li> <li>4.00-5.00 sec 900 KEytes 7.87 Mbits/sec 1.403 ms 388/1087 (30%)</li> </ol>                                                                                                    |                            |                     |      | 1 |
| Serial port configuration | <ul> <li>1:31 3.00-4.00 sec 905.057485 8:00 MD014/sec 2.000 AB 1820/2010 (720)</li> <li>1:31 2.00-3.00 sec 1005 KByrtes 8:21 MD14/sec 1.365 as 649/1403 (498)</li> <li>1:31 1.00-2.00 sec 987 KByrtes 8:00 MD14/sec 1.665 as 469/1187 (418)</li> <li>1:31 0.00-1.00 sec 930 KByrtes 7:02 MD14/sec 1.685 as 406/18 (000</li> <li>1:31 0.00-1.00 sec 930 KByrtes 7:02 MD14/sec 1.685 as 406/18 (000</li> <li>1:31 0.00-10 sec 930 KByrtes 7:02 MD14/sec 1.685 as 406/18 (000</li> <li>1:31 0.00-10 sec 930 KByrtes 7:02 MD14/sec 1.685 as 406/18 (000</li> <li>1:31 0.00-10 0.00 sec 930 KByrtes 7:02 MD14/sec 1.685 as 406/18 (000</li> <li>1:31 0.00-10 0.00 sec 930 KByrtes 7:02 MD14/sec 1.635 as 406/18 (000</li> <li>1:31 0.00-10 100 100 100 kB/res 100 kB/res 1</li></ul> |                            |                     |      | 1 |
| Help                      | Accepted connection from 192.168.1.10, port 36246                                                                                                    |                            |                     |      |   |
|                           | Server open                                                                                                    |                            |                     |      |   |
|                           |                                                                                                    | 激活 Wi<br><sup>转到"设置"</sup> | ndows<br>以激活 Windov | NS.  |   |

Bandwidth test server side screenshot

#### Mugin Limited

| ×        | Menu                                                                                                    |                                                                                                    |                                                                       |                                  | 是否将当前网页翻译成中亚                 | 网页翻译                         | 关闭 ~ |
|----------|----------------------------------------------------------------------------------------------------|----------------------------------------------------------------------------------------------------|-----------------------------------------------------------------------|----------------------------------|------------------------------|------------------------------|------|
| neter    | Network Speed Test Server Netwo                                                                                                    | k Speed Test Client                                                                                                    |                                                                       |                                  |                              |                              |      |
| guration | Client parameter setting                                                                                                    |                                                                                                    |                                                                       |                                  |                              |                              |      |
| width    | Server IP                                                                                                    | 192.168.1.10                                                                                                    |                                                                       |                                  |                              |                              |      |
|          | Transmission bandwidth(1-40Mbps)                                                                                                    | 20                                                                                                    |                                                                       |                                  |                              |                              |      |
| rt       | Test time                                                                                                    | 10                                                                                                    | _                                                                     |                                  |                              |                              |      |
| tion     | Server output                                                                                                    | ۲                                                                                                    |                                                                       |                                  |                              |                              |      |
|          | Liose Clerr         Liean data           ipart Dana.         Server output:<br>Accepted connection from 192.168.1.20, port 559<br>[13] local 192.168.1.10 port 520 connected to<br>10] Interval         Server output:<br>Accepted connection from 192.168.1.20, port 559<br>[13] local 192.168.1.10 port 520 connected to<br>11] Interval         Server output:<br>Accepted connection from 192.168.1.20, port 559<br>[13] local 192.168.1.20 port 520 connected to<br>11] Interval         Server output:<br>Accepted connection from 192.168.1.20, port 559<br>[13] local 0.20 one         Server output:<br>2.38 Wirther 2.00 Whit<br>[13] 5.00-6.00 sec 2.38 Wirther 13.9 Whit<br>[13] 0.00-10.00 sec 2.38 Wirther 2.00 Whit<br>[13] 0.00-10.00 sec 2.38 Wirther 2.00 Whit<br>[13] 7.00-8.00 sec 2.38 Wirther 2.00 Whit<br>[13] 7.00-8.00 sec 2.38 Wirther 2.00 Whit<br>[13] 7.00-8.00 sec 2.38 Wirther 2.00 Whit<br>[13] 1.00-7.00 sec 2.38 Wirther 2.00 Whit<br>[13] 1.00-7.00 sec 2.38 Wirther 2.00 Whit<br>[13] 1.00-7.00 sec 2.38 Wirther 2.00 Whit<br>[13] 1.00-7.00 sec 2.38 Wirther 2.00 Whit<br>[13] 1.00-7.00 sec 2.38 Wirther 2.00 Whit<br>[13] 1.00-7.00 sec 2.38 Wirther 2.00 Whit<br>[13] 1.00-7.00 sec 2.38 Wirther 2.00 Whit<br>[13] 1.00-7.00 sec 2.38 Wirther 2.00 Whit<br>[13] 1.00-7.00 sec 2.38 Wirther 2.00 Whit<br>[13] 1.00-7.00 sec 2.38 Wirther 2.00 Whit<br>[13] 1.00-7.00 sec 2.38 Wirther 2.00 Whit<br>[13] 1.00-7.00 sec 2.38 Wirther 2.00 Whit | D1<br>192.168.1.20 port 45951.<br>June 0.678 pm 0/173 00<br>June 0.678 pm 0/173 00<br>June 0.678 pm 0/173 00<br>June 0.638 pm 0/173 00<br>June 0.658 pm 0/173 00<br>June 0.788 pm 0/173 00<br>June 0.787 pm 0/173 00<br>June 0.788 pm 0/173 00<br>June 0.787 pm 0/173 00<br>June 0.787 pm 0/173 00<br>June 0.787 pm 0/173 00<br>June 0.787 pm 0/173 00<br>June 0.787 pm 0/173 00<br>June 0.787 pm 0/173 00<br>June 0.787 pm 0/173 00<br>June 0.787 pm 0/173 00<br>June 1726<br>June 1726<br>June 1727<br>June 1727<br>June 1727<br>June 1727<br>June 1727<br>June 1727 | Datagrams<br>[13] 0.00-10.00 sec 23.8 MBytes<br>D sender<br>Datagrams | : 19.9 Mbits/sec 0.549 ms 0/1720 | 4 (06) receiver<br>激活<br>转时设 | <b>Vindows</b><br>置い激活 Windo | DWS. |

Bandwidth test client screenshot